## February 20<sup>th</sup>, 2019

This document describes how to create a service request. A service request can consist of 1 or more orderliness.

| Partner Portals | Products and Solutions | NEC Programmes | Order Management | Marketing & Sales | Tech Support | Training            |
|-----------------|------------------------|----------------|------------------|-------------------|--------------|---------------------|
| 49              | Create Service Request |                |                  |                   | Q            | View Service Orders |
|                 |                        |                |                  |                   |              |                     |
| Pending         | 3 Service Requests     |                |                  |                   |              |                     |
|                 |                        |                |                  |                   |              |                     |

1. Click on the button "Create Service Request"

| erial Number | 0003062300255 × | Serial Number     | 0003062300255      |
|--------------|-----------------|-------------------|--------------------|
| rt Number *  | EU917031        | Part Number       | EU917031           |
| arranty *    | ● No            | Part Description  | G566s DECT Handset |
|              | O Yes           | Delivery Date     | 03-FEB-2014        |
| ote          |                 | Warranty End Date | 03-APR-2015        |
|              |                 | Repair Price      | 60.48 (EUR)        |
|              |                 |                   |                    |
|              |                 |                   | Save Ca            |
|              |                 |                   | Save               |

2. Fill in the serial number.

If the tool fills in "no warranty", price will be shown.

If you want to overwrite "no warranty", you must fill in the reason in "note". / If serial number is unknown, please fill in "Part number".

3. Click on "Save"

4. If you want to continue with a following service request, click and continue with step 1.

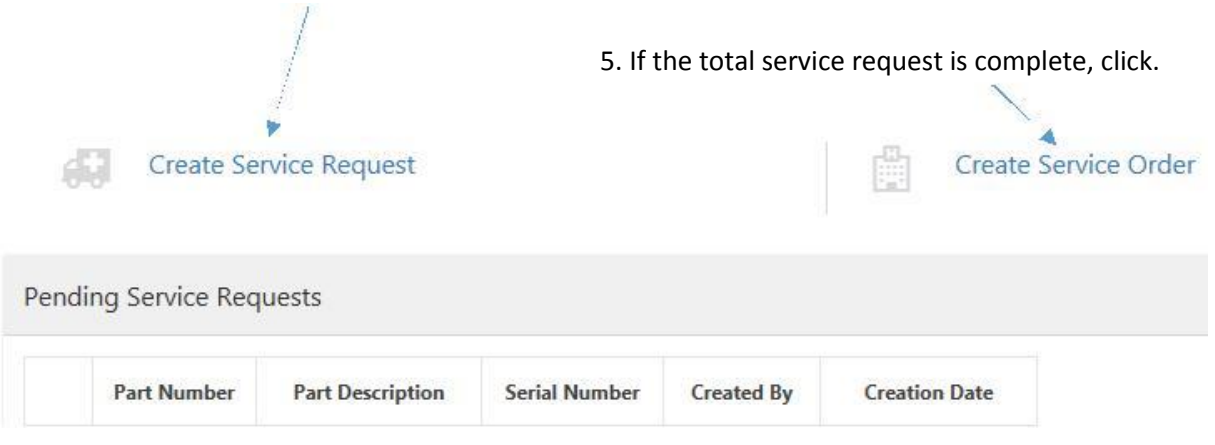

| USER MANUAL FOR CREATING A SERVICE REQUEST |          |                                    |               |         |              |  |
|--------------------------------------------|----------|------------------------------------|---------------|---------|--------------|--|
| ebruary 20 <sup>th</sup> , 2               | 019      |                                    |               |         |              |  |
| Z                                          | EU917031 | G566s DECT Handset                 | 0003062300255 | 04-MA'  | Y-2017 12:05 |  |
|                                            |          |                                    |               |         |              |  |
|                                            |          |                                    |               |         |              |  |
| Create Order                               |          |                                    |               |         |              |  |
| Customer Reference                         | *        | Ref 1                              |               |         |              |  |
| Delivery Address *                         |          | Telephone company, Street 1, Londo | New Delivery  | Address |              |  |
| Note                                       |          |                                    |               |         |              |  |
|                                            |          |                                    |               |         |              |  |
|                                            |          | Accept terms & conditions          |               | Save    | Cancel       |  |
|                                            |          |                                    |               |         |              |  |

Fill in at least all fields marked with a  $^{*}$ 

When you click "save", the service request will be sent towards NEC.

February 20<sup>th</sup>, 2019

When your request is accepted you will receive this mail latest a working day.

## Dear Partner,

## Please send the defect items back within 30 calendar days.

Please print this document and attach the document to the box you return.

| Service Order S | Status       | Accepted     |                  |          |
|-----------------|--------------|--------------|------------------|----------|
| Reference       |              | Ref 1        |                  |          |
| Service Numbe   | er SRN171158 |              |                  |          |
| Return Address  | 5            |              |                  |          |
|                 |              | NEC Nederlan | d Service center |          |
|                 |              |              | _                |          |
|                 |              |              | _                |          |
|                 |              |              |                  |          |
|                 | _            |              |                  |          |
| Part Number     | Part Des     | scription    | Serial Number    | Warranty |
| EU917031        | G566s D      | ECT Handset  | 0003062300255    | No       |

This is an automatically generated email from the Service Portal, please do not reply.

The correct return address will be printed in the e-mail

If you have any questions, please send a mail towards orderentry1.ipsc@EMEA.NEC.COM